# 地方政府計畫提報 系統平臺登入及帳號註冊操作說明

# 系統平臺登入:至計畫網站,點選右上角LOGIN,進入系統平臺登入頁面。

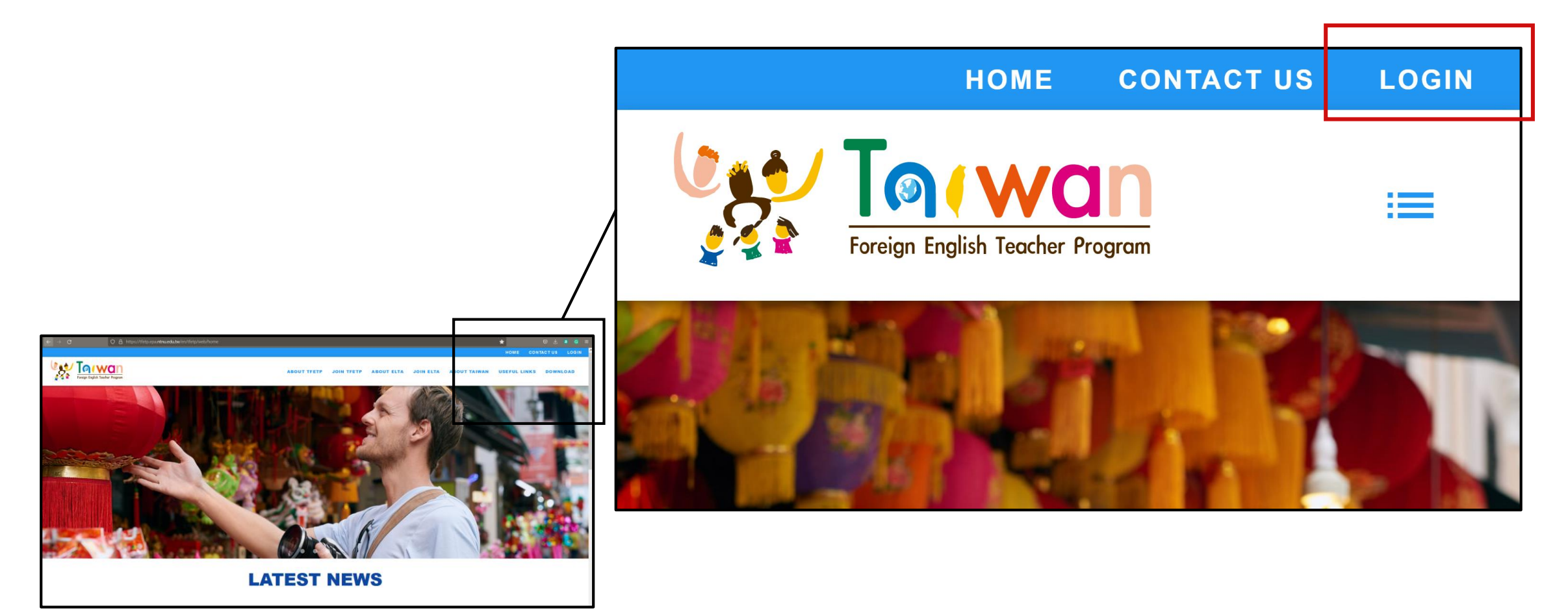

系統平臺登入

#### 根據身分別選擇對應的入口。

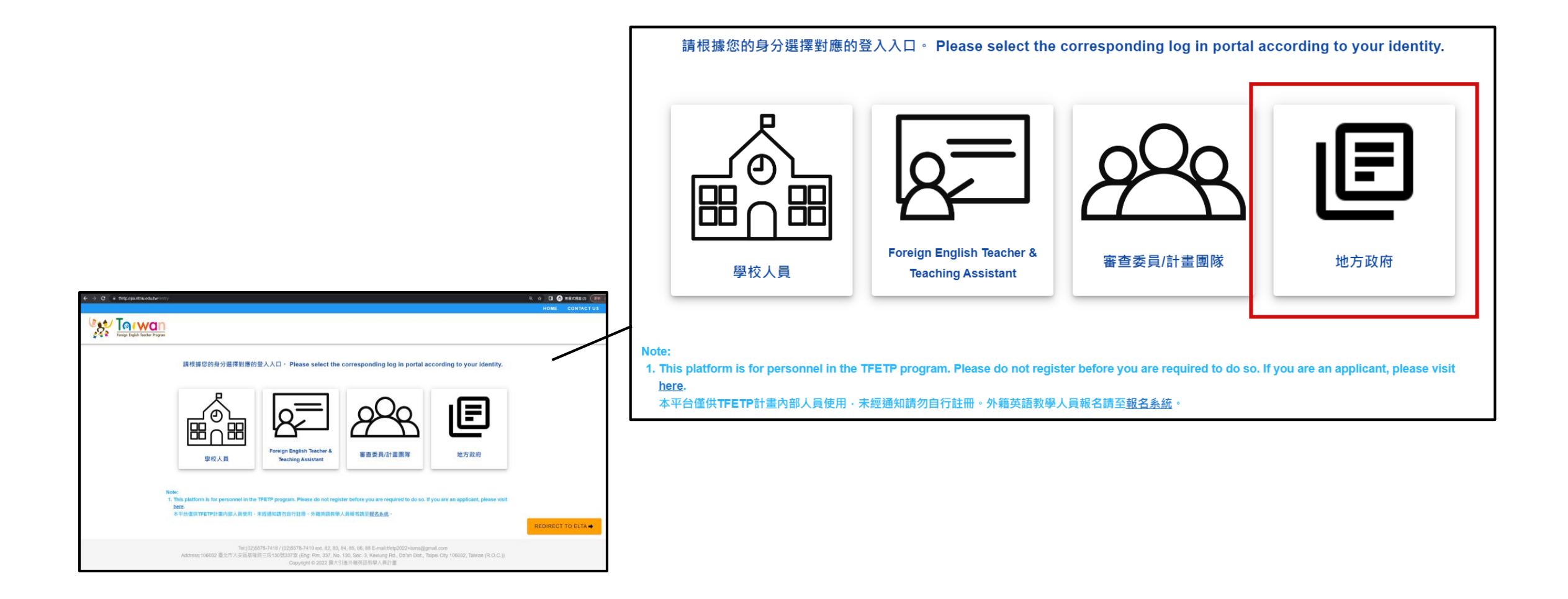

# 若已有帳號,請登入後進行計畫提報作業;若尚未註冊帳號,請接續本說明完成帳號註冊。

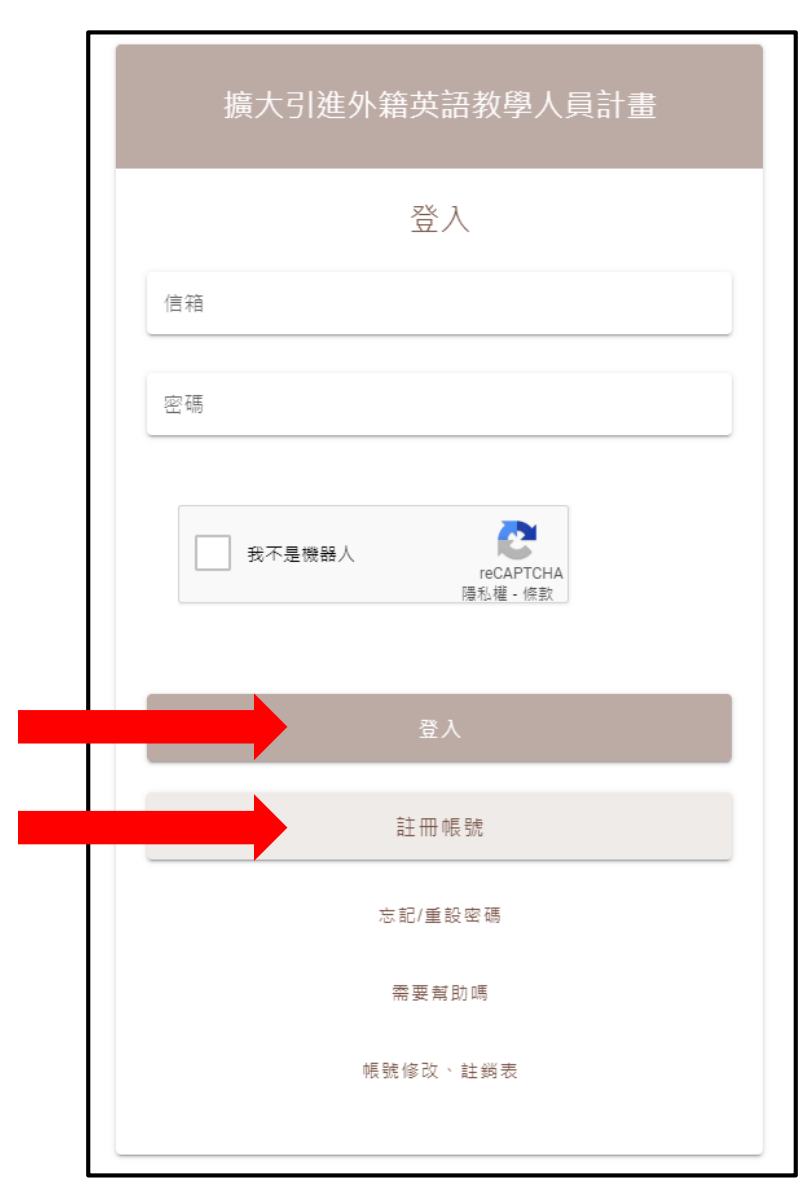

### **帳號註冊**:請依照欄位說明依序填入註冊資料。

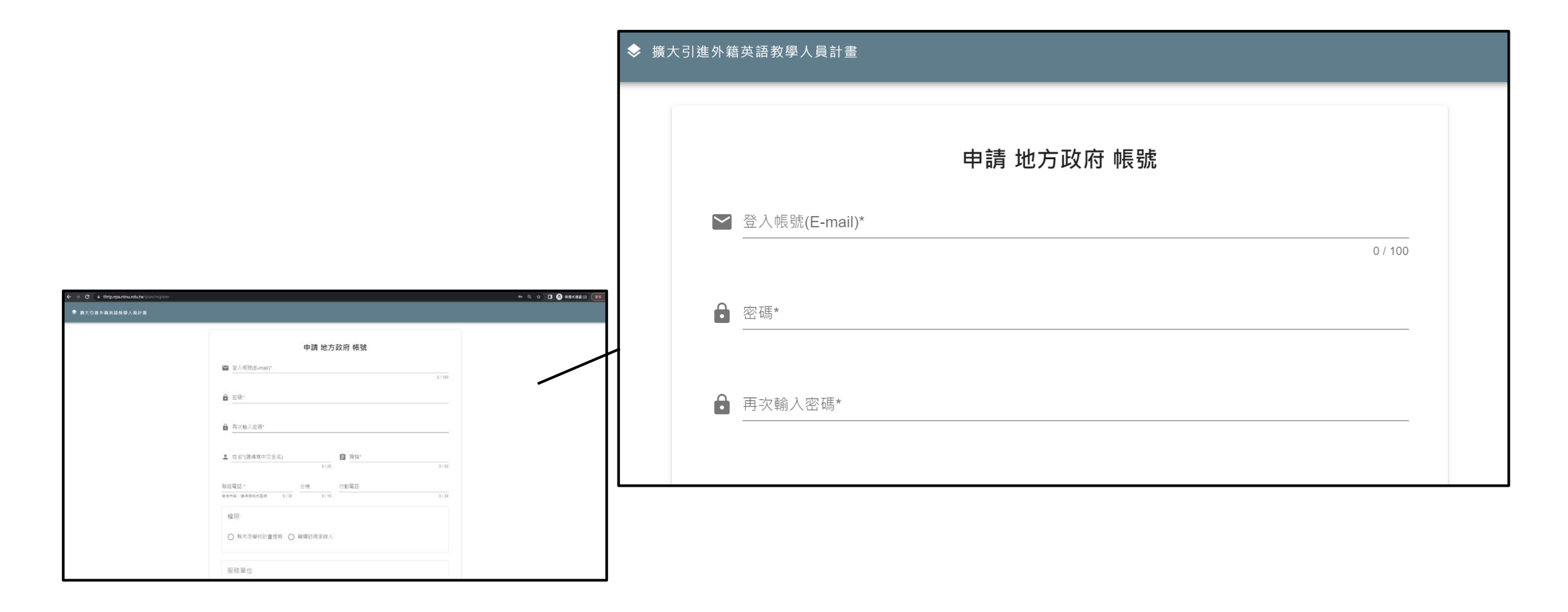

為維護計畫平臺之資訊安全,請選用安全強度較高的密碼,例如混用大、小寫英文字母、數字,或者增加您的密碼長度。請留意,密碼強度需為Good以上,方可通過。

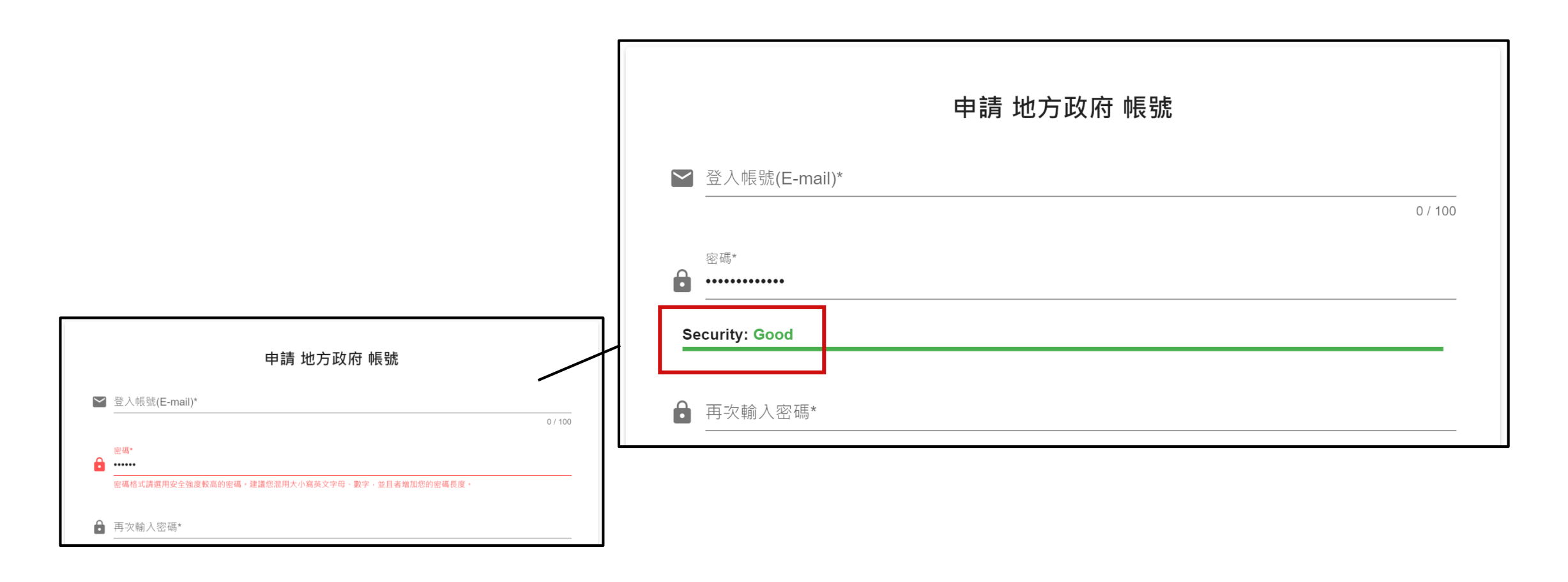

送出註冊資料後,系統會寄送一封驗證信至您註冊的信箱,請您前往信箱進行驗證。請留意,驗證信時效為2小時,請於2小時內完成驗證程序。

\*系統信易被視為廣告信件,若您未收到驗證信,建議您可以先檢查廣告郵件匣或是垃圾郵件匣。若確實未收到驗證信,可點擊重新 寄送驗證信。機關信箱通常有較嚴格的信件過濾機制,若您無法收到驗證信,建議您也可以詢問機關信箱管理員。

|                                                                         | 驗證信已寄送到                        |
|-------------------------------------------------------------------------|--------------------------------|
|                                                                         | 請到您的電子郵件信箱收取信件。                |
| 4 う 〇 白 (ny), Weigepertrankle (no)(n)) (a) ひ 倍 (Mann H) () () (b) 自己有任何 | 沒收到驗證信嗎? 重新寄送驗證信               |
| 通知17月1日子前日本商品第四日<br>- 油店加加加加<br>(中 前面入品質 可以通知由号 Emereck人用合适加加到          | ▶ 返回登入畫面 可以重新註冊、更換信箱或輸入帳密返回此畫面 |
|                                                                         |                                |
|                                                                         |                                |

# 請使用同一個瀏覽器開啟信箱進行驗證。若使用不同瀏覽器,可能造成驗證失敗。

| 驗證電子郵件信箱 <sup>收件團×</sup>                                                                                      |                         |   | ē | Ø |
|----------------------------------------------------------------------------------------------------|-------------------------|---|---|---|
| Taiwan Foreign English Teacher Program 透過 tfetp.epa.ntnu.edu.tw<br>寄給                                         | 2021年12月3日下午9:30 (6 天前) | ☆ | • | : |
| 親愛的師長您好:<br>感謝您註冊本平臺帳號,請您點擊下方連結以驗證您的電子郵件信箱。<br>驗證電子郵件信箱<br>若您未申請註冊帳號,請忽略本信。                                   |                         |   |   |   |
| 擴大引進外籍英語教學人員計畫北區中心 (TFETP North Center)<br>聯絡電話: (02)5578-7419 ext. 88<br>電子信箱: <u>tfetp@deps.ntnu.edu.tw</u> |                         |   |   |   |

驗證成功後,系統會跳轉至權限申請表,請列印此申請表,並依照網頁及表單的指示,簽章 後將表單寄至計畫團隊,包含電子檔及紙本,至此即完成註冊流程。

|                                                                                                    | <ul> <li>● 列印出申請單,於申請單位處簽章後,將正本郵寄至本中心進行帳號權限設定。列印</li> <li>         不是這個信箱嗎? → 登出         文件名稱:擴大引進外籍英語教學人員計畫平臺使用權限申請、變更、註<br/>銷表<br/>文件編號: CERE-ISMS-D-67         版次:1.4     </li> <li>使用者編號: 280 【由平臺建置單位國立臺灣師範大學教育政策與行政研究所(下稱本所)填寫】</li> </ul> |  |  |
|----------------------------------------------------------------------------------------------------|----------------------------------------------------------------------------------------------------|--|--|
|                                                                                                    |                                                                                                    |  |  |
|                                                                                                    | <ul> <li>●中調和帳號使用權</li> <li>● 註銷帳號使用權</li> <li>● 變更帳號使用權</li> <li>「使用者姓名:</li> <li>「使用者姓名:</li> </ul>                                                                                                    |  |  |
| ステル後:第大行後へ後が温暖や人気が至今年間大幅的なは、第月12日<br>(1)<br>(1)<br>(1)<br>(1)<br>(1)<br>(1)<br>(1)<br>(1)                                                                                                    | 申請日期     2021-12-03 21:30:39<br>(西元年/月/日,例如2021年1月1日,請填2021/01/01)     機關(構)       或學校名稱     66 - 臺中市                                                                                                    |  |  |
| 和AUT-14-00         第編(第)         第編(第) | <b>姓名</b> 朱悠悠(測試) 單位                                                                                                    |  |  |
| 正-mail         (mail)総合的規模・加加点         (mail)総合的規模・加加点         (mail)総合的規模・加加点         (mail)総合的規模           経営規模         (mail)総合的規模・加加点         (mail)総合的規模・加加点         (mail)総合的規模         (mail)総合的規模                                                                                                    | <b>職稱</b> 科員(測試) <b>電話</b> 02-5578-7418                                                                                                    |  |  |
| - ~ ~ ~ ~ ~ ~ ~ ~ ~ ~ ~ ~ ~ ~ ~ ~ ~ ~ ~                                                                                                    |                                                                                                    |  |  |

- 計畫團隊收到權限申請表電子檔及紙本後,將檢視註冊資料,如無問題,將予以開通帳號 並寄送開通通知。帳號開通後,即可使用此帳號進行112學年度計畫提報。
- 本計畫系統受資安控管,計畫平臺帳號採實名制,若有業務交接、轉換承辦人<sup>1</sup>之需求,請 聯繫北區中心團隊更新帳號資訊,以維護資安政策。
- 帳號註冊過程中,若有疑問,可致電聯繫TFETP北區中心陳小姐,電話(02)5578-7418#84, 或email至tfetp2022+isms@gmail.com。

<sup>1</sup>若欲將同一組帳號移交給新承辦人,請聯繫北區中心更新帳號資訊;若欲使用不同帳號(使用不同email),請直接註冊新帳號,並辦理舊帳號註銷。